## ネットワークプリンターの設定

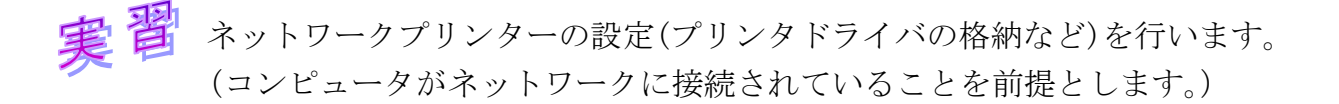

 前回開いた[ネットワークと共有センター]の中から、今度は[共有と詳細設定の変 更]をクリックする。[共有の詳細設定]で[ネットワーク探索を有効にする]と[ファ イルとプリンターの共有を有効にする]を選択し、[変更の保存]をクリックする。

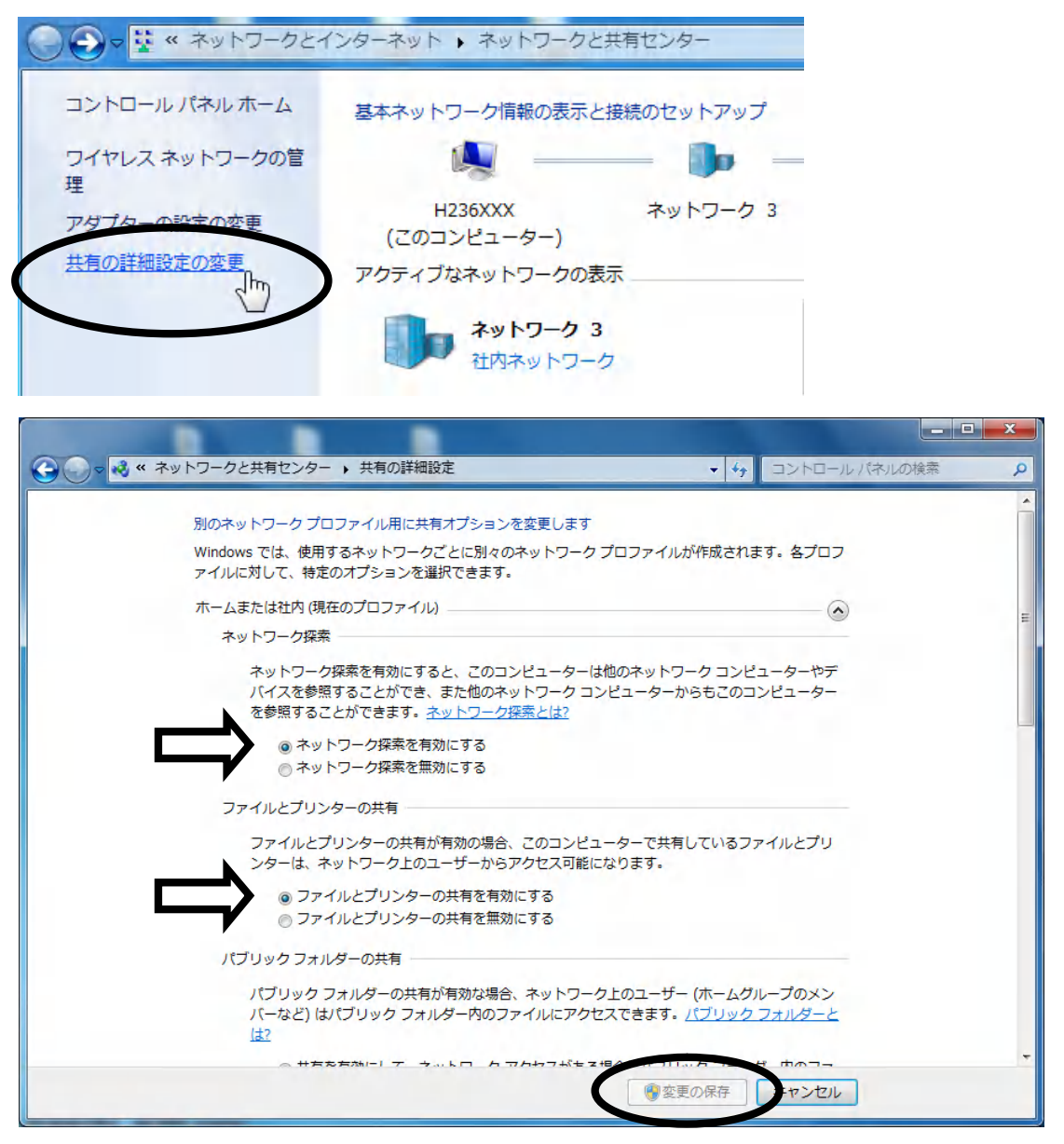

 ② Windows の [スタート]メニューをク リックし、[デバイスとプリンター]を 選択します。

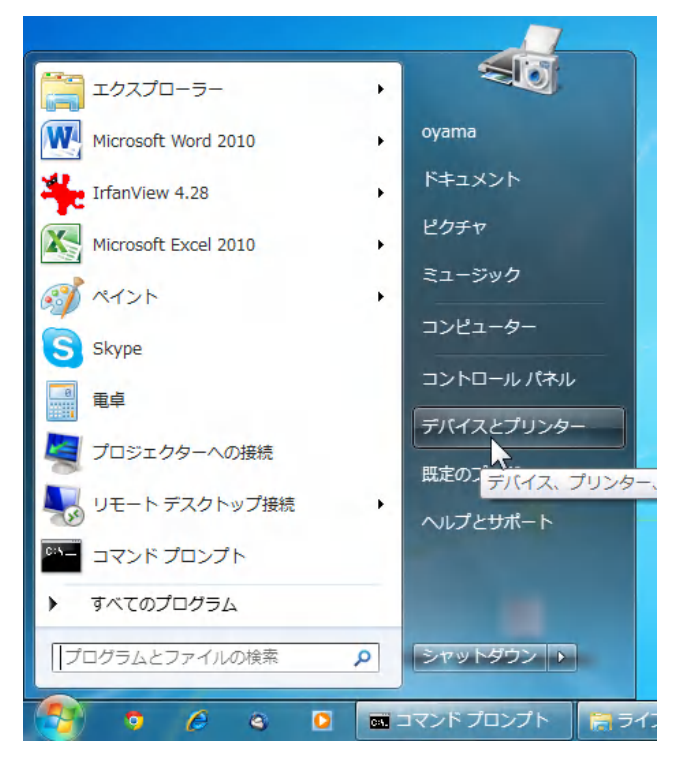

③ [プリンターの追加]をクリックし、[プリンタの追加ウィザード]を起動します。

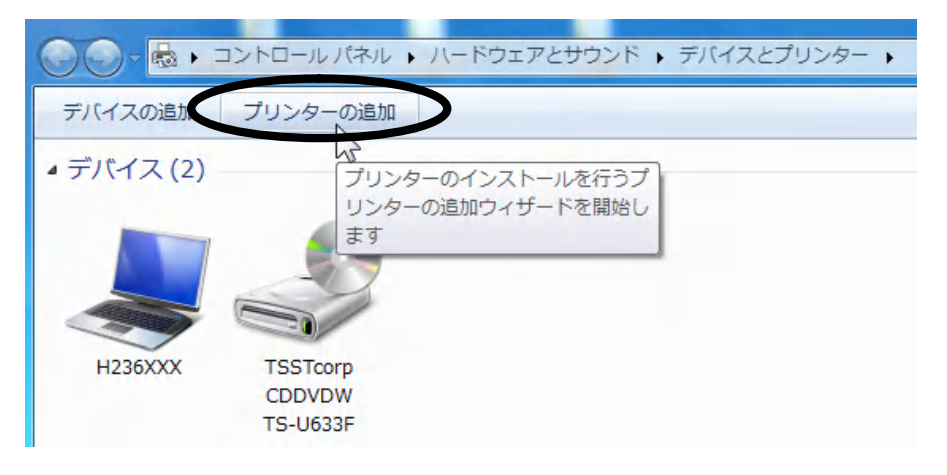

 ④ ネットワークプリンターを 使用するので[ネットワーク、 ワイヤレスまたは Bluetooth プリンターを追加します]を 選択します。

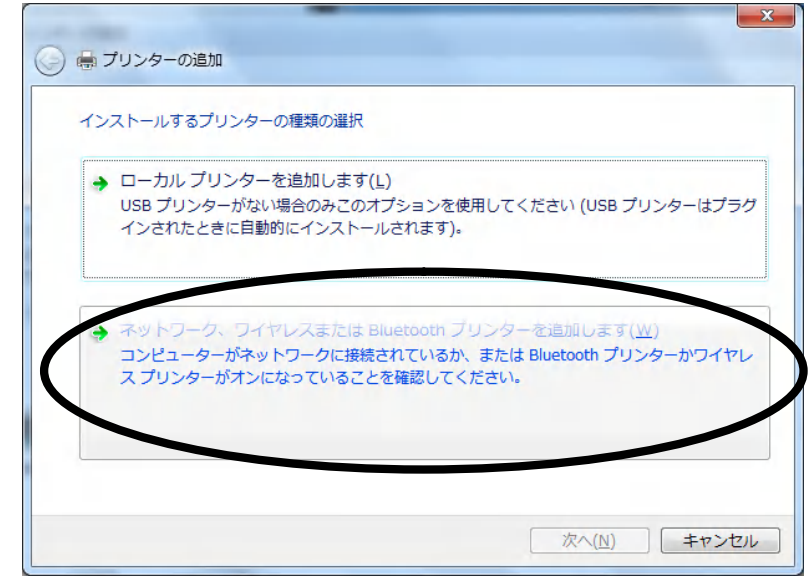

 ⑤ 例として、プリントサーバーを "csl-sv1"、プリンターを "csl-lp1" として設定 を行います。[csl-lp1 (CSL-SV1 上)]を選択します。(どのサーバ、どのプリンター を使用するかは指示に従って下さい。)

(プリンターが見つからない場合)Windows ファイアウォールまたはウィルス検知ソフトによって、Windows ネットワーク上の名前解決を行う NETBIOS のポートがブロックされている可能性があります。Windows ファイアウォールまたはウィルス検知ソフトを一時無効にしてからプリンターの追加を行い、その後、忘れずにWindows ファイアウォールまたはウィルス検知ソフトを有効にしてください。

| プリンター名                                     | アドレス              |                |
|--------------------------------------------|-------------------|----------------|
| 雲csl-lp1 (CSL-SV1 上)                       | ¥¥CSL-SV1¥csl-lp1 |                |
| osl-lp2 (CSL-SV1 上)                        | ¥¥CSL-SV1¥csl-lp2 |                |
| esl-lp3 (CSL-SV1上)                         | ¥¥CSL-SV1¥csl-lp3 |                |
| ■ Ip201 (CSL-SV1 上)                        | ¥¥CSL-SV1¥Ip201   |                |
| □ Ip202 (CSL-SV1 上)                        | ¥¥CSL-SV1¥Ip202   |                |
| 臺 lp203 (CSL-SV1 上)<br>臺 lp204 (CSL-SV1 上) | ¥¥CSL-SV1¥lp204   |                |
|                                            |                   | 停止( <u>S</u> ) |

⑥ プリンターが追加された(プリンタードライバーがインストールされた)ので[次へ]をクリックします。

| 🅞 🖶 プリンターの追加       |                                    |
|--------------------|------------------------------------|
| csl-lp1 (CSL-SV1 上 | )が正しく追加されました                       |
| プリンター名(P):         | csl-lp1 (CSL-SV1 上)                |
| このプリンターに FX Doc    | uPrint 201PS J4 ドライバーがインストールされました。 |
|                    | 次へ(N) キャンセル                        |

⑦ テストページの印刷は行わずに[完了]をクリックする。毎回同じプリンターを使うのでなければ[通常使うプリンターに設定する]はチェックしなくてもよい。

| csl-lp1 (CSL-SV1 上) が正しく追加されました                                                                       |
|----------------------------------------------------------------------------------------------------|
| ☑ 通常使うブリンターに設定する(D)<br>家庭用、仕事場用など、移動先ごとに通常使うプリンターを選択できます。 <u>複数の通常使うプリンターの設定</u>                      |
| プリンターが正しく動作していることを確認したり、プリンターのトラブルシューティング情報を表示したりするには、テスト ペ<br>ージを印刷してください。<br>テスト ページの印刷( <u>P</u> ) |
| 売了(E) キャンセル                                                                                           |

③ プリンター追加後、Windowsの[スタートメニュー]から選択できる[デバイスとプリンター]の画面で設定したプリンターが表示されていること確認します。

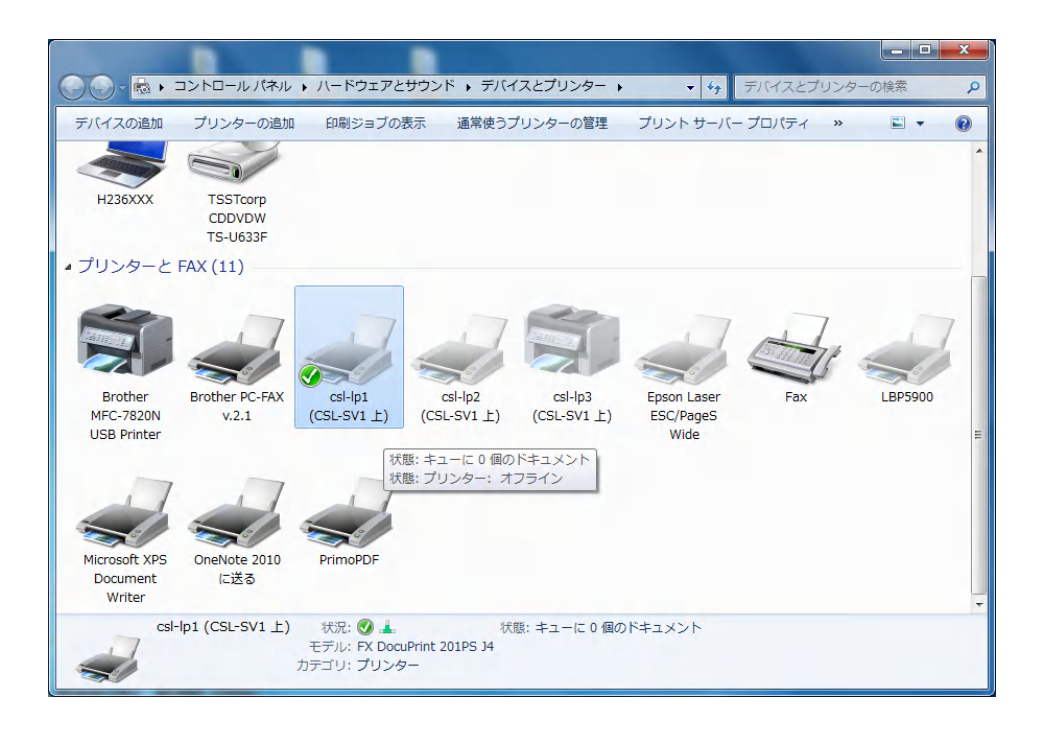